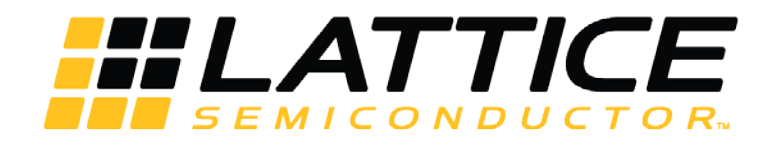

# **Smart Socket**

# Preliminary User Guide

UG114 Version 1.0

February 2016

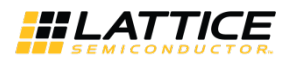

#### **Copyright Notice**

Copyright © 2016 Lattice Semiconductor Corporation. All rights reserved. The contents of these materials contain proprietary and confidential information (including trade secrets, copyright, and other Intellectual Property interests) of Lattice Semiconductor Corporation and/or its affiliates. All rights are reserved. You are permitted to use this document and any information contained therein expressly and only for bona fide non-commercial evaluation of products and/or services from Lattice Semiconductor Corporation or its affiliates; and only in connection with your bona fide consideration of purchase or license of products or services from Lattice Semiconductor Corporation or its affiliates, and only in accordance with the terms and conditions stipulated. Contents, (in whole or in part) may not be reproduced, downloaded, disseminated, published, or transferred in any form or by any means, except with the prior written permission of Lattice Semiconductor Corporation and/or its affiliates. Copyright infringement is a violation of federal law subject to criminal and civil penalties. You have no right to copy, modify, create derivative works of, transfer, sublicense, publicly display, distribute or otherwise make these materials available, in whole or in part, to any third party. You are not permitted to reverse engineer, disassemble, or decompile any device or object code provided herewith. Lattice Semiconductor Corporation reserves the right to revoke these permissions and require the destruction or return of any and all Lattice Semiconductor Corporation proprietary materials and/or data.

#### Patents

The subject matter described herein may contain one or more inventions claimed in patents or patents pending owned by Lattice Semiconductor Corporation and/or its affiliates.

#### **Trademark Acknowledgment**

Lattice Semiconductor Corporation<sup>®</sup>, the Lattice Semiconductor logo, Silicon Image<sup>®</sup>, the Silicon Image logo, Instaport<sup>®</sup>, the Instaport logo, InstaPrevue<sup>®</sup>, Simplay<sup>®</sup>, Simplay HD<sup>®</sup>, the Simplay HD logo, Simplay Labs<sup>™</sup>, the Simplay Labs logo, the SiBEAM Snap<sup>™</sup>, the SiBEAM Snap logo, UltraGig<sup>™</sup>, the UltraGig logo are trademarks or registered trademarks of Lattice Semiconductor Corporation in the United States and/or other countries. HDMI<sup>®</sup> and the HDMI logo with High-Definition Multimedia Interface are trademarks or registered trademarks of, and are used under license from, HDMI Licensing, LLC. in the United States or other countries. MHL<sup>®</sup> and the MHL logo with Mobile High-Definition Link are trademarks or registered trademarks of, and are used under license from, MHL, LLC. in the United States and/or other countries. WirelessHD<sup>®</sup>, the WirelessHD logo, WiHD<sup>®</sup> and the WiHD logo are trademarks, registered trademarks or service marks of SiBeam, Inc. in the United States or other countries.

HDMI Licensing, LLC; MHL, LLC; Simplay Labs, LLC; and SiBeam, Inc. are wholly owned subsidiaries of Lattice Semiconductor Corporation.

All other trademarks and registered trademarks are the property of their respective owners in the United States or other countries. The absence of a trademark symbol does not constitute a waiver of Lattice Semiconductor's trademarks or other intellectual property rights with regard to a product name, logo or slogan.

#### **Export Controlled Document**

This document contains materials that are subject to the U.S. Export Administration Regulations and may also be subject to additional export control laws and regulations (collectively "Export Laws") and may be used only in compliance with such Export Laws. Unless otherwise authorized by an officer of Lattice Semiconductor Corporation in writing, this document and the information contained herein (a) may not be used in relation to nuclear, biological or chemical weapons, or missiles capable of delivering these weapons, and (b) may not be re-exported or otherwise transferred to a third party who is known or suspected to be involved in relation to nuclear, biological or chemical weapons, or missiles capable of delivering these weapons, or to any sanctioned persons or entities.

#### **Further Information**

To request other materials, documentation, and information, contact your local Lattice Semiconductor sales office or visit the Lattice Semiconductor web site at <u>www.latticesemi.com</u>.

#### Disclaimers

These materials are provided on an "AS IS" basis. Lattice Semiconductor Corporation and its affiliates disclaim all representations and warranties (express, implied, statutory or otherwise), including but not limited to: (i) all implied warranties of merchantability, fitness for a particular purpose, and/or non-infringement of third party rights; (ii) all warranties arising out of course-of-dealing, usage, and/or trade; and (iii) all warranties that the information or results provided in, or that may be obtained from use of, the materials are accurate, reliable, complete, up-to-date, or produce specific outcomes. Lattice Semiconductor Corporation and its affiliates assume no liability or responsibility for any errors or omissions in these materials, makes no commitment or warranty to correct any such errors or omissions or update or keep current the information contained in these materials, and expressly disclaims all direct, indirect, special, incidental, consequential, reliance and punitive damages, including WITHOUT LIMITATION any loss of profits arising out of your access to, use or interpretation of, or actions taken or not taken based on the content of these materials. Lattice Semiconductor Corporation and its affiliates reserve the right, without notice, to periodically modify the information in these materials, and to add to, delete, and/or change any of this information.

#### **Products and Services**

The products and services described in these materials, and any other information, services, designs, know-how and/or products provided by Lattice Semiconductor Corporation and/or its affiliates are provided on "AS IS" basis, except to the extent that Lattice Semiconductor Corporation and/or its affiliates provides an applicable written limited warranty in its standard form license agreements, standard Terms and Conditions of Sale and Service or its other applicable standard form agreements, in which case such limited warranty shall apply and shall govern in lieu of all other warranties (express, statutory, or implied). EXCEPT FOR SUCH LIMITED WARRANTY, LATTICE SEMICONDUCTOR CORPORATION AND ITS AFFILIATES DISCLAIM ALL REPRESENTATIONS AND WARRANTIES (EXPRESS, IMPLIED, STATUTORY OR OTHERWISE), REGARDING THE INFORMATION, SERVICES, DESIGNS, KNOW-HOW AND PRODUCTS PROVIDED BY LATTICE SEMICONDUCTOR CORPORATION AND/OR ITS AFFILIATES, INCLUDING BUT NOT LIMITED TO, ALL IMPLIED WARRANTIES OF MERCHANTABILITY, FITNESS FOR A PARTICULAR PURPOSE, AND/OR NON-INFRINGEMENT OF THIRD PARTY RIGHTS. YOU ACKNOWLEDGE AND AGREE THAT SUCH INFORMATION, SERVICES, DESIGNS, KNOW-HOW AND PRODUCTS HAVE NOT BEEN DESIGNED, TESTED, OR MANUFACTURED FOR USE OR RESALE IN SYSTEMS WHERE THE FAILURE, MALFUNCTION, OR ANY INACCURACY OF THESE ITEMS CARRIES A RISK OF DEATH OR SERIOUS BODILY INJURY, INCLUDING, BUT NOT LIMITED TO, USE IN NUCLEAR FACILITIES, AIRCRAFT NAVIGATION OR COMMUNICATION, EMERGENCY SYSTEMS, OR OTHER SYSTEMS WITH A SIMILAR DEGREE OF POTENTIAL HAZARD. NO PERSON IS AUTHORIZED TO MAKE ANY OTHER WARRANTY OR REPRESENTATION CONCERNING THE PERFORMANCE OF THE INFORMATION, PRODUCTS, KNOW-HOW, DESIGNS OR SERVICES OTHER THAN AS PROVIDED IN THESE TERMS AND CONDITIONS.

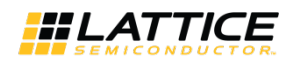

## Contents

| 1. | Introdu    | uction                                                     | 4 |
|----|------------|------------------------------------------------------------|---|
| 2. | Featur     | es                                                         | 4 |
| 3. | Block E    | Diagram                                                    | 4 |
| 4. | Board      | Specifications                                             | 5 |
| 5. | Softwa     | re Requirements                                            | 6 |
| -  | 5.1. 0     | Generic Programming                                        | 6 |
|    | 5.2. S     | Specific Software Requirements for Certain Device Families |   |
|    | 5.2.1.     | MachXO3 Programming                                        |   |
|    | 5.2.2.     | ECP5 Family Programming                                    |   |
|    | 5.2.3.     | L-ASC10 Programming                                        |   |
|    | 5.2.4.     | iCE Family Programming                                     |   |
| 6. | Orderi     | ng Information                                             |   |
| Те | chnical Su |                                                            |   |
| Re | vision His | <br>story                                                  |   |
| Ap | pendix A   | : Debugging                                                |   |

## Figures

| Figure 3.1. Smart Socket Programming Board Block Diagram     | 4  |
|--------------------------------------------------------------|----|
| Figure 5.1. Getting Started                                  | 6  |
| Figure 5.2. Scanning                                         | 6  |
| Figure 5.3. Unable to Identify Device                        | 7  |
| Figure 5.4. Identifying Correct Device                       | 7  |
| Figure 5.5. Access Device Properties through Edit            | 8  |
| Figure 5.6. Programming Options                              | 8  |
| Figure 5.7. Bit File Selection                               | 8  |
| Figure 5.8. Program Icon                                     | 8  |
| Figure 5.9. Design Menu                                      | 9  |
| Figure 5.10. Programming in Progress                         | 9  |
| Figure 5.11. Successful Programming                          | 9  |
| Figure 5.12. ASC Socket – Scanned Device XO2                 | 10 |
| Figure 5.13. ASC Socket – Operation Tab                      | 10 |
| Figure 5.14. ASC Socket – Device Properties                  | 11 |
| Figure 5.15. ASC Socket – Add External ASC Device            | 11 |
| Figure 5.16. ASC Socket – ASC File Load Menu                 | 12 |
| Figure 5.17. ASC Socket – Operation Menu                     | 13 |
| Figure 5.18. Warning                                         | 13 |
| Figure 5.19. ASC Socket – Warning for XO2                    | 14 |
| Figure 5.20. ASC Socket – Ready to Program Step              | 14 |
| Figure 5.21. ASC Socket – Programming                        | 14 |
| Figure 5.22. ASC Socket – Programming Completed              | 15 |
| Figure 5.23. iCE Family – Scanning Failed                    | 15 |
| Figure 5.24. iCE Family – Device Family List                 | 16 |
| Figure 5.25. iCE Family – Select the Programming File        | 16 |
| Figure 5.26. iCE Family – Program Icon                       | 16 |
| Figure 5.27. iCE Family – Programming Completed Successfully | 17 |

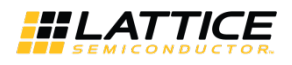

## 1. Introduction

This document describes Smart Sockets, the next generation programming solution, from Lattice Semiconductor. Smart Sockets replace the legacy Lattice Model 300 and its associated Socket Adapters. Smart Sockets use the same JTAG-based Lattice Diamond<sup>®</sup> Programmer programming software that is used with Lattice Semiconductor's popular evaluation and customer boards. Standard ESD environment and procedures should be followed when working with loose devices and the Smart Socket.

## 2. Features

Each Smart Socket board is unique for a device family and package. Smart Socket boards have common features such as:

- Powered over simple USB cable
- Power switch to remove power from the socket
- Integrated FTDI USB interface to work directly with Lattice Programming tools
- Power indicator LEDs
- Convenient test points

## 3. Block Diagram

Figure 3.1 shows the high level blocks of a Smart Socket board. The four major blocks on the board are:

- USB connector
- USB-to-SPI/JTAG communication bridge
- Board power regulator
- Lattice Semiconductor Socket (Family specific)

A switch controls power to the socket. Three separate LEDs indicate USB power, Socket Power and Programming Done (Programming Done support varies by device family).

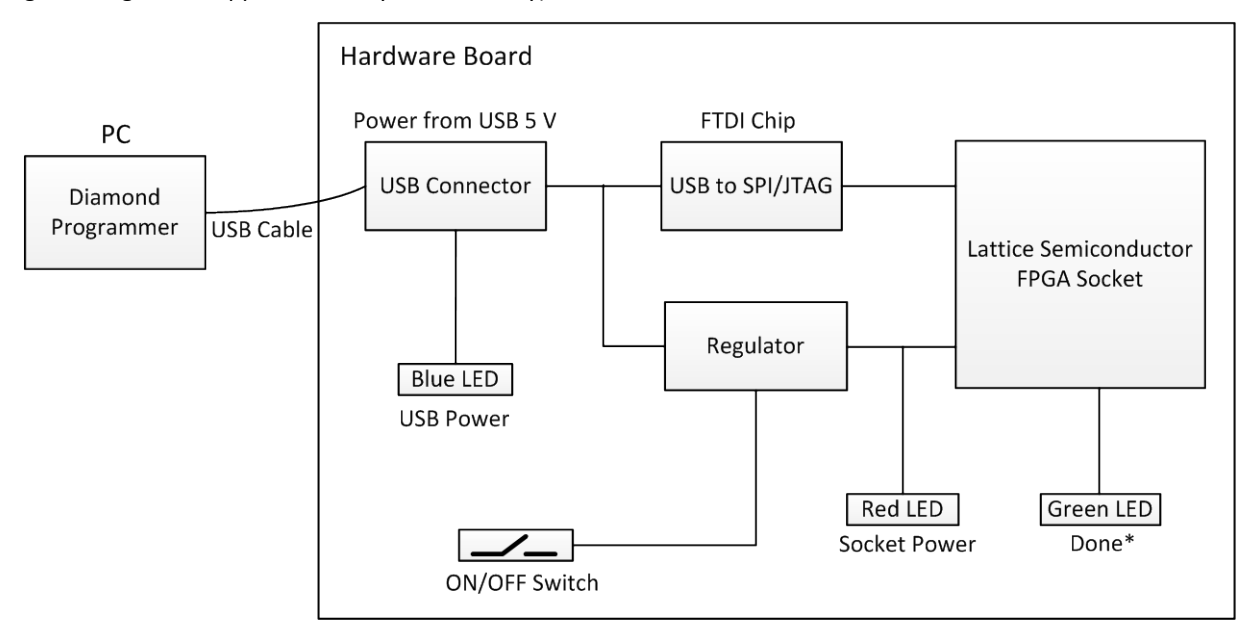

\*Note: Programming Done support depends on the device family.

### Figure 3.1. Smart Socket Programming Board Block Diagram

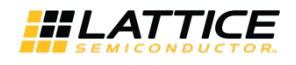

## 4. Board Specifications

The outline dimension is the same for all Smart Socket boards. The dimensions of the socket vary based on target device family and package.

Board dimensions:

- Width: 4 inch
- Length: 6 inch
- Height: < 2 inch

**Electrical Specification:** 

• +5 V @ 500 mA or less (provided by USB cable)

The complete list of sockets is available at: http://www.latticesemi.com/sockets

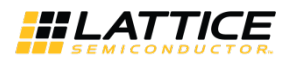

## 5. Software Requirements

Smart Sockets are supported by Lattice Diamond<sup>®</sup> Programmer. The latest version of the Lattice Diamond Programmer can be downloaded at:

http://www.latticesemi.com/en/Products/DesignSoftwareAndIP/FPGAandLDS/LatticeDiamond.aspx

The Smart Socket works with the Lattice Diamond Programmer using only a USB cable. Connect the cable from the Smart Socket to a PC, and use the cable search feature in Lattice Diamond Programmer to establish the programming link. The steps to program a device are described below.

### 5.1. Generic Programming

1. Launch the Lattice Diamond Programmer software. The Diamond Programmer starting page appears as shown in Figure 5.1.

| 😔 Diamond Programmer - Getting Started                                                                                             | ? X    |
|----------------------------------------------------------------------------------------------------|--------|
| Select an Action                                                                                                    |        |
| Oreate a new project from a JTAG scan                                                                                              |        |
| Cable: HW-USBN-2B (FTDI)   Port: FTUSB-0  Detect Cable                                                                             |        |
| Create a new blank project                                                                                                    |        |
| Open an existing programmer project                                                                                                |        |
| C:/Users/rkoche/Desktop/Apps_2/Smart_Socket_UG/ECP5/Smart_socket_ECP5/ecp5um_85f_es_test_SS/smart_socket_ECP5_test_diamond_prog.xc | f 🔻    |
| OK                                                                                                    | Cancel |

Figure 5.1. Getting Started

2. Click **OK.** The Diamond Programmer automatically starts scanning. The scanning page appears as shown in Figure 5.2.

| Diamond Programmer                                                                                                    |                                           | _ 🗆 X                                                                                                    |
|----------------------------------------------------------------------------------------------------|-------------------------------------------|----------------------------------------------------------------------------------------------------|
| File Edit View Design Help<br>한편님 응유유유 모양 월                                                                                                    |                                           |                                                                                                    |
|                                                                                                    | Scarning                                  | Coble Settings  Coble Settings  Coble Settings  Coble Settings  Coble Settings  Coble Settings  Countom parts  Programming Speed Settings  Was cautom Clock Divider  TCK Divider Setting (0-10x) 1 \$  VO Settings  Uo setting S  Uo settings  Uo setting S  Uo setting S  Uo |
| Output                                                                                                    | lufo*                                     | 8 ×                                                                                                    |
| Lattoc VM Drivers detacted (HW-DUI-3C (Parallel), HW-USBR-28 (FTDI))<br>Programmer device database located atabase located atabas | UD<br>2342002 INFO - Scanning US82 Port F | Message<br>TUS8-0                                                                                                    |
| Output T/J Consile<br>Programmer Loading Desize Database                                                                                                    | Error Warning Info*                       |                                                                                                    |

Figure 5.2. Scanning

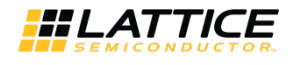

When the device scanning is completed, the Diamond Programmer tool shows the device present in socket in the **Device** tab. If the Diamond Programmer is unable to identify the device in socket, the device family name will be highlighted with a yellow background in the **Device** tab as shown in Figure 5.3. Some device families may not support the scan operation. For details, see the Specific Software Requirements for Certain Device Families section on page 10.

| 🕗 Diamo                               | nd Progra                                | ammer - Untitled *                                             |                         |                           |           |
|---------------------------------------|------------------------------------------|----------------------------------------------------------------|-------------------------|---------------------------|-----------|
| File Edi                              | t View                                   | Design Help                                                    |                         |                           |           |
| 🖰 🛍 🖗                                 | -                                        |                                                                | 5                       |                           |           |
| Enable                                | Status                                   | Device Family                                                  | Device                  | Operation                 | File Name |
| 1 🔽                                   |                                          | ECP5UM                                                         | LFE5UM-85F              | Fast Program              |           |
| Output                                |                                          |                                                                |                         |                           | Info*     |
| Lattice VM<br>Programme<br>INFO - Sca | Drivers det<br>er device d<br>nning USB2 | tected (HW-DLN-3C (Paralle<br>atabase loaded<br>2 Port FTUS8-0 | el), HW-USBN-2B (FTDI)  | )                         | 3 23      |
| INFO - Sca<br>WARNING                 | n complete<br>· Cannot id                | ed successfully.<br>entify detected device on re               | ow 1. Please manually s | elect the correct device. | 3 23      |
| Output                                | Tcl Cons                                 | sole                                                           |                         |                           | Error     |
| Ready                                 |                                          |                                                                |                         |                           |           |

Figure 5.3. Unable to Identify Device

In such case, click in the yellow highlighted area and select the appropriate device by matching the device name on the package with the dropdown list in the **Device** tab. Select the correct device on the dropdown list, and the yellow background highlighting will disappear as shown in Figure 5.4.

| 😒 Diamond Programmer - Untitled * |                                         |               |              |           |  |  |  |  |  |  |
|-----------------------------------|-----------------------------------------|---------------|--------------|-----------|--|--|--|--|--|--|
| File Edit Vi                      | File Edit View Design Help              |               |              |           |  |  |  |  |  |  |
| i 🖺 🖻 🗐                           | ::::::::::::::::::::::::::::::::::::::: |               |              |           |  |  |  |  |  |  |
| Enable Sta                        | us Device Family                        | Device        | Operation    | File Name |  |  |  |  |  |  |
| 1 🔽                               | ECP5UM_ENG                              | LFE5UM-85F-ES | Fast Program |           |  |  |  |  |  |  |
|                                   |                                         |               |              |           |  |  |  |  |  |  |

Figure 5.4. Identifying Correct Device

3. Next step is to verify that the desired **Operation** is specified, and update if necessary. To update the operation, select the device row so that it is highlighted in blue as shown in Figure 5.5. On the menu bar, click **Edit**, and on the dropdown menu click **Device Properties** as shown in Figure 5.5.

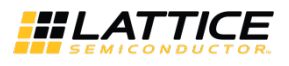

| Diamond Programmer - Untitled * |                       |                   |        |  |               |              |           |  |  |  |  |  |
|---------------------------------|-----------------------|-------------------|--------|--|---------------|--------------|-----------|--|--|--|--|--|
| File                            | Edit View Design Help |                   |        |  |               |              |           |  |  |  |  |  |
| 1 😷                             | ß                     | Сору              | Ctrl+C |  |               |              |           |  |  |  |  |  |
| E                               | ĥ                     | Paste             | Ctrl+V |  | Device        | Operation    | File Name |  |  |  |  |  |
| 1 🗸                             | -                     | Add Device        |        |  | LFE5UM-85F-ES | Fast Program |           |  |  |  |  |  |
|                                 |                       | Remove Device     |        |  | I             |              |           |  |  |  |  |  |
|                                 | 2                     | Device Properties |        |  |               |              |           |  |  |  |  |  |
|                                 |                       | Edit I/O State    |        |  |               |              |           |  |  |  |  |  |
|                                 |                       | Custom Devices    |        |  |               |              |           |  |  |  |  |  |
|                                 |                       | Settings          |        |  |               |              |           |  |  |  |  |  |
|                                 |                       |                   |        |  |               |              |           |  |  |  |  |  |

Figure 5.5. Access Device Properties through Edit

- 4. Select the appropriate programming file by clicking the button in the **Programming Options** section as shown in Figure 5.6.
- 5. Click OK.

| ECP5UM_ENG - LFE5UM-85      | F-ES - Device Properties                 |
|-----------------------------|------------------------------------------|
| General Device Information  |                                          |
| Device Operation            |                                          |
| Access mode:                | JTAG 1532 Mode 🔻                         |
| Operation:                  | Fast Program 👻                           |
| Programming Options         |                                          |
| Programming file: cp5um_8   | 35f_es_test_SS_ecp5um_85f_es_test_SS.bit |
| Device Options              |                                          |
| Reinitialize part on progra | m error                                  |
|                             | ]                                        |
|                             | OK Cancel                                |

Figure 5.6. Programming Options

6. The selected file is shown in the File Name tab of Diamond Programmer, see Figure 5.7.

| ſ | 🔛 Diamond Programmer - Untitled * |              |                             |               |              |                                                   |                |          |           |  |
|---|-----------------------------------|--------------|-----------------------------|---------------|--------------|---------------------------------------------------|----------------|----------|-----------|--|
|   | <u>F</u> ile <u>E</u> dit         | <u>V</u> iew | <u>D</u> esign <u>H</u> elp |               |              |                                                   |                |          |           |  |
|   | i 😷 📸 🖶                           |              | 😂 😂 🗭 🚱 🔛 I                 |               |              |                                                   |                |          |           |  |
|   | Enable                            | Status       | Device Family               | Device        | Operation    | File Name                                         | File Date/Time | Checksum | USERCODE  |  |
|   | 1                                 |              | ECP5UM_ENG                  | LFE5UM-85F-ES | Fast Program | 3/ecp5um_85f_es_test_SS_ecp5um_85f_es_test_SS.bit | 8/16 12:17:51  | N/A      | 0x0000000 |  |
|   |                                   |              |                             |               |              |                                                   |                |          |           |  |

### Figure 5.7. Bit File Selection

- 7. Programming the selected file in the device can be done in two ways:
  - Click the **Program** icon shown in Figure 5.8.

| 1 | Diamond Programmer - Untitled * |              |                             |               |              |                                                   |                |          |            |  |  |
|---|---------------------------------|--------------|-----------------------------|---------------|--------------|---------------------------------------------------|----------------|----------|------------|--|--|
|   | <u>F</u> ile <u>E</u> dit       | <u>V</u> iew | <u>D</u> esign <u>H</u> elp |               |              |                                                   |                |          |            |  |  |
|   | 안 🖻 🗄                           |              | i 🕼 😂 🗳 i 🚱 🌆 i             |               |              |                                                   |                |          |            |  |  |
|   | Enable                          | Status       | Device Family Progra        | am Device     | Operation    | File Name                                         | File Date/Time | Checksum | USERCODE   |  |  |
|   | 1                               |              | ECP5UM_ENG                  | LFE5UM-85F-ES | Fast Program | 5/ecp5um_85f_es_test_SS_ecp5um_85f_es_test_SS.bit | 8/16 12:17:51  | N/A      | 0x00000000 |  |  |
|   |                                 |              |                             |               |              |                                                   |                |          |            |  |  |

### Figure 5.8. Program Icon

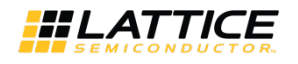

• On the menu bar, click Design, and on the dropdown menu, click Program as shown in Figure 5.9.

| Diamond Programmer - Untitled *      |                             |                               |          |              |                                                   |  |  |  |  |  |  |
|--------------------------------------|-----------------------------|-------------------------------|----------|--------------|---------------------------------------------------|--|--|--|--|--|--|
| <u>F</u> ile <u>E</u> dit <u>V</u> i | Eile Edit View Design Help  |                               |          |              |                                                   |  |  |  |  |  |  |
| i 😷 📸 🗟   i                          | 월 🖻 🖥 😸 😂 JTAG <u>S</u> can |                               |          |              |                                                   |  |  |  |  |  |  |
| Enable Sta                           | atus 🧯                      | <u>Check XCF Project</u>      | Device   | Operation    | File Name                                         |  |  |  |  |  |  |
| 1                                    | 1                           | <u>P</u> rogram               | M-85F-ES | Fast Program | 3/ecp5um_85f_es_test_SS_ecp5um_85f_es_test_SS.bit |  |  |  |  |  |  |
|                                      | <b>1</b> 0                  | Log<br>Clear L <u>og</u> File |          |              |                                                   |  |  |  |  |  |  |
|                                      |                             | Utilities •                   |          |              |                                                   |  |  |  |  |  |  |
|                                      |                             | BSCAN Configuration           |          |              |                                                   |  |  |  |  |  |  |
|                                      |                             |                               |          |              |                                                   |  |  |  |  |  |  |

Figure 5.9. Design Menu

Figure 5.10 shows that the programming of device is in progress.

| 😔 Diamond Programm                                | ner - Untitled *                             |               |              |                        |                             |                |          |            |
|---------------------------------------------------|----------------------------------------------|---------------|--------------|------------------------|-----------------------------|----------------|----------|------------|
| <u>F</u> ile <u>E</u> dit <u>V</u> iew <u>D</u> e | esign <u>H</u> elp                           |               |              |                        |                             |                |          |            |
| i 🖀 📷 🔚 i 😫 i 💝                                   | 🖨 🧭   🐼   🎥   🔤                              |               |              |                        |                             |                |          |            |
| Enable Status                                     | Enable Status Device Family Device Operation |               |              | F                      | File Name                   | File Date/Time | Checksum | USERCODE   |
| 1 🗹 ECP                                           | P5UM_ENG                                     | LFE5UM-85F-ES | Fast Program | 3/ecp5um_85f_es_test_S | S_ecp5um_85f_es_test_SS.bit | 8/16 12:17:51  | N/A      | 0x00000000 |
| Output                                            |                                              |               |              | Programmi              | ng XCF                      |                |          |            |

Figure 5.10. Programming in Progress

8. When the programming of the device is completed, the **Status** option changes to *PASS* and *Operation Successful* message appears in the **Output** console as shown in Figure 5.11. On the board, the green *Done* LED is lit when the device is successfully programmed (*Done* LED behavior is device dependent, see below for details).

| Diamond Progr                                                                                              | ammer - Untitled *        |               |              |                         |          |                                            |                       |                |           |                        |                |
|----------------------------------------------------------------------------------------------------|---------------------------|---------------|--------------|-------------------------|----------|--------------------------------------------|-----------------------|----------------|-----------|------------------------|----------------|
| Eile Edit View                                                                                             | Design Help               | ī             |              |                         |          |                                            |                       |                |           |                        |                |
| Enable Status                                                                                              | Device Family             | Device        | Operation    | F                       | ile Nar  | ne                                         | File Date/Time        | Checksum       | USERCODE  |                        |                |
| I PASS                                                                                                    | ECP5UM_ENG                | LFESUM-85F-ES | Fast Program | i/ecp5um_85(_ea_test_55 | 5_ecp5   | um_85(_es_test_                            | ,55.bt 😡8/16 12:17:51 | N/A            | Dx0000000 | Cable and I/O Settings | Cable Settings |
| Output                                                                                                    |                           |               |              |                         | Info*    |                                            |                       |                |           |                        | đ ×            |
| INFO - Check configu                                                                                       | ration setup: Successful. |               |              | *                       |          | ID                                         | Message               |                |           |                        |                |
| INFO - Device1 LEES                                                                                        | M-85E-ES: Fast Program    |               |              |                         | 9        | 2342002                                    | INFO - Scanning USB2  | Port FTUSB-    | 0         |                        | E              |
| Bill Constant Des                                                                                          | an the second             |               |              |                         | 9        | 2342003                                    | INFO - Scan completee | d successfully | c.        |                        |                |
| BIPO - Operation John, in errors.<br>BIPO - Elapsed time: 00 min : 03 sec<br>BIPO - Operation: successful. |                           |               | =            | ٩                       | 85021074 | INFO - Check configuration setup: Start.   |                       |                |           |                        |                |
|                                                                                                    |                           |               | *            | 30                      | 85021076 | INFO - JTAG Chain Verification. No Errors. |                       |                |           | -                      |                |
| Output Tcl Con                                                                                             | sole                      |               |              |                         | Erre     | or Warning*                                | Info*                 |                |           |                        |                |

Figure 5.11. Successful Programming

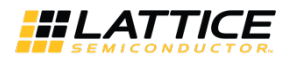

### 5.2. Specific Software Requirements for Certain Device Families

### 5.2.1. MachXO3 Programming

The programming of Mach XO3 device family follows steps similar to the process described in Generic Programming section. *Done* is not a dedicated output in the MachXO3 family. *Done* LED indication is not supported.

### 5.2.2. ECP5 Family Programming

The programming of ECP5 device family follows steps similar to the process described in Generic Programming section. When the programming of these devices is completed successfully, the *Done* LED is lit.

### 5.2.3. L-ASC10 Programming

Specific steps to program the ASC devices:

1. Launch the Lattice Diamond Programmer software.

The Diamond Programmer automatically starts scanning the device and detects XO2 device as shown in Figure 5.12.

| 😳 Diamono     | d Programm                     | ner - Untitled *                       |                            |                                            |         |            |                       |              |          |      | - 🗆 X                            |
|---------------|--------------------------------|----------------------------------------|----------------------------|--------------------------------------------|---------|------------|-----------------------|--------------|----------|------|----------------------------------|
| File Edit     | View De                        | sign Help                              |                            |                                            |         |            |                       |              |          |      |                                  |
| 268           |                                | <u>କଟା କେ ଓ</u> 🔤                      | 1                          | 2 39 4 4 4 1 1 1 1 1 1 1 1 1 1 1 1 1 1 1 1 |         | 255 N      | 110000000000000       |              |          | 1    | 12                               |
| Enable        | Status                         | Device Family                          | Device                     | Operation                                  | File Na | me         | File Date/Time        | Checksum     | USERCODE |      | Cable Settings                   |
| 1 🔽           | Ma                             | ichXO2                                 | LCMXO2-7000HC              | FLASH Erase, Program, Verify               |         |            |                       |              |          |      |                                  |
|               |                                |                                        |                            |                                            |         |            |                       |              |          |      | Detect Cable                     |
|               |                                |                                        |                            |                                            |         |            |                       |              |          |      | Cable: HW-US8N-28 (FTDI)         |
|               |                                |                                        |                            |                                            |         |            |                       |              |          | 15   | Port: FTUS8-0 •                  |
|               |                                |                                        |                            |                                            |         |            |                       |              |          | etta | Custom port:                     |
|               |                                |                                        |                            |                                            |         |            |                       |              |          | So   | Programming Speed Settings       |
|               |                                |                                        |                            |                                            |         |            |                       |              |          | 26   | Use default Clock Divider        |
|               |                                |                                        |                            |                                            |         |            |                       |              |          | able | 🕐 Use custom Clock Divider       |
|               |                                |                                        |                            |                                            |         |            |                       |              |          |      | Contraction of the second second |
|               |                                |                                        |                            |                                            |         |            |                       |              |          |      | TCK Divider Setting (0-10x)      |
|               |                                |                                        |                            |                                            |         |            |                       |              |          |      | I/O Settings                     |
|               |                                |                                        |                            |                                            |         |            |                       |              |          |      | Use default 1/O settings         |
|               |                                |                                        |                            |                                            |         |            |                       |              |          |      | Una custam UO sattings     *     |
| Output        |                                |                                        |                            |                                            | Info*   |            |                       |              |          |      | e ×                              |
| Lattice VM Dr | rivers detecte                 | d (HW-DLN-3C (Parallel                 | ), HW-USBN-28 (FTDI))      |                                            |         | ID         |                       |              | Mes      | sage |                                  |
| INFO - Scann  | ing USB2 Por                   | t FTUSB-0                              |                            |                                            | 9       | 2342002    | INFO - Scanning USB2  | Port FTUSB-0 | )        |      |                                  |
| WARNING - C   | completed su<br>Cannot identif | ccessfully.<br>y detected device on ro | w 1. Please manually selec | t the correct device.                      | 9       | 2342003    | INFO - Scan completed | successfully |          |      |                                  |
|               |                                |                                        |                            |                                            |         |            |                       |              |          |      |                                  |
|               |                                |                                        |                            |                                            |         |            |                       |              |          |      |                                  |
|               |                                |                                        |                            |                                            |         |            |                       |              |          |      |                                  |
|               |                                |                                        |                            |                                            |         |            |                       |              |          |      |                                  |
| Output        | Tcl Console                    |                                        |                            |                                            | Err     | or Warning | * Info*               |              |          |      |                                  |
| Ready         |                                |                                        |                            |                                            |         |            |                       |              |          |      | ti.                              |

Figure 5.12. ASC Socket – Scanned Device XO2

2. Double click in the box below **Operation** tab, see Figure 5.13.

The dialog box appears as shown in Figure 5.14.

|   | Diamond Programmer - Untitled * |        |                   |               |                            |           |  |  |  |  |  |
|---|---------------------------------|--------|-------------------|---------------|----------------------------|-----------|--|--|--|--|--|
| F | ile Edit                        | View   | Design Help       |               |                            |           |  |  |  |  |  |
|   | 🎦 🖆 🕞                           |        | 🥵 😳 🧭   🌇   🌆   🍱 |               |                            |           |  |  |  |  |  |
|   | Enable                          | Status | Device Family     | Device        | Operation                  | File Name |  |  |  |  |  |
| 1 | <b>√</b>                        |        | MachXO2           | LCMXO2-7000HC | FLASH Erase,Program,Verify |           |  |  |  |  |  |
|   |                                 |        |                   |               |                            |           |  |  |  |  |  |
|   |                                 |        |                   |               |                            |           |  |  |  |  |  |

Figure 5.13. ASC Socket – Operation Tab

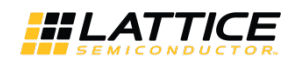

3. In Access Mode dropdown list, select *PTM programming*. When this access mode is selected the **Operation** tab changes to **PTM Bypass**.

| MachXO2 - LCMXO2-700               | 0HC - Device Properties                                                                                |  |  |  |  |  |  |  |  |
|------------------------------------|----------------------------------------------------------------------------------------------------|--|--|--|--|--|--|--|--|
| General Device Informat            | ion                                                                                                    |  |  |  |  |  |  |  |  |
| Device Operation                   |                                                                                                    |  |  |  |  |  |  |  |  |
| Access mode:                       | Flash Programming Mode                                                                                 |  |  |  |  |  |  |  |  |
| Operation:                         | Advanced Security Keys Programming<br>Advanced Security File Programming                               |  |  |  |  |  |  |  |  |
| Programming Options                | SPI Flash Programming<br>Slave SPI Interface Programming                                               |  |  |  |  |  |  |  |  |
| Programming file:                  | I2C Interface Programming<br>JTAGI2C Interface Programming<br>Advanced Flash Programming (FPGA Loader) |  |  |  |  |  |  |  |  |
| Device Options                     | PTM Programming<br>PTM Background Programming                                                          |  |  |  |  |  |  |  |  |
| Reinitialize part on program error |                                                                                                    |  |  |  |  |  |  |  |  |
|                                    | OK Cancel                                                                                              |  |  |  |  |  |  |  |  |

Figure 5.14. ASC Socket – Device Properties

4. Add an external ASC device, by clicking the to button as shown in Figure 5.15. The dialog box appears as shown in Figure 5.16 on the next page.

| MachXO2 - LCMXO2-7000HC - Device Properties | 9               | X    |  |  |  |  |  |
|---------------------------------------------|-----------------|------|--|--|--|--|--|
| General Device Information                  |                 |      |  |  |  |  |  |
| Device Operation                            |                 |      |  |  |  |  |  |
| Access mode: PTM Programming                | PTM Programming |      |  |  |  |  |  |
| Operation: PTM Bypass                       |                 | •    |  |  |  |  |  |
| External ASC Options                        |                 |      |  |  |  |  |  |
|                                             |                 |      |  |  |  |  |  |
|                                             |                 |      |  |  |  |  |  |
|                                             |                 |      |  |  |  |  |  |
|                                             |                 |      |  |  |  |  |  |
|                                             |                 | Ξ    |  |  |  |  |  |
|                                             |                 |      |  |  |  |  |  |
|                                             |                 |      |  |  |  |  |  |
| + Add external ASC device                   |                 |      |  |  |  |  |  |
|                                             |                 | -    |  |  |  |  |  |
| ОК                                          | Car             | ncel |  |  |  |  |  |
|                                             |                 |      |  |  |  |  |  |

Figure 5.15. ASC Socket – Add External ASC Device

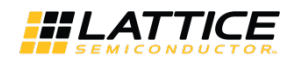

| MachXO2 - LCMXO2-7000HC - Device Properties     | 2   | X    |
|-------------------------------------------------|-----|------|
| General Device Information                      |     |      |
|                                                 |     |      |
| Device Operation                                |     |      |
| Access mode: PTM Programming                    |     | -    |
| Operation: PTM Bypass                           |     | •    |
| External ASC Options                            |     |      |
| External ASC Device #1                          |     | •    |
| File: I2C Slave Address:                        |     |      |
| Operation: ASC Erase, Program, Verify   1100000 |     |      |
|                                                 |     |      |
|                                                 |     | Ξ    |
|                                                 |     |      |
|                                                 |     |      |
|                                                 |     |      |
|                                                 |     |      |
| + Add external ASC device                       |     | *    |
| •                                               | 4   |      |
|                                                 |     |      |
|                                                 |     |      |
|                                                 |     |      |
| ОК                                              | Car | icel |

Figure 5.16. ASC Socket – ASC File Load Menu

- 5. Select the programming file by clicking the button. A dialog box appears where you can select the relevant \*ASCx.hex file to program in the device.
- 6. From the **Operation** dropdown list, select *ASC Erase, Program, Verify*.

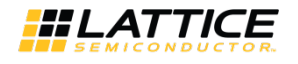

| MachXO2 - LCMXO2-7000HC - Device Properties           |
|-------------------------------------------------------|
| General Device Information                            |
| Device Operation                                      |
| Access mode: PTM Programming                          |
| Operation: PTM Bypass                                 |
| External ASC Options                                  |
| External ASC Device #1                                |
| File: SPI_Interface_Board_ASC0.hex I2C Slave Address: |
| Operation: ASC Erase,Program,Verify   1100000         |
|                                                       |
| Ē                                                     |
|                                                       |
|                                                       |
| + Add external ASC device                             |
|                                                       |
|                                                       |
|                                                       |
|                                                       |
| UK Cancer                                             |

Figure 5.17. ASC Socket – Operation Menu

The warning shown in Figure 5.18 may appear if the selected external ASC device and the File targeting device do not match.

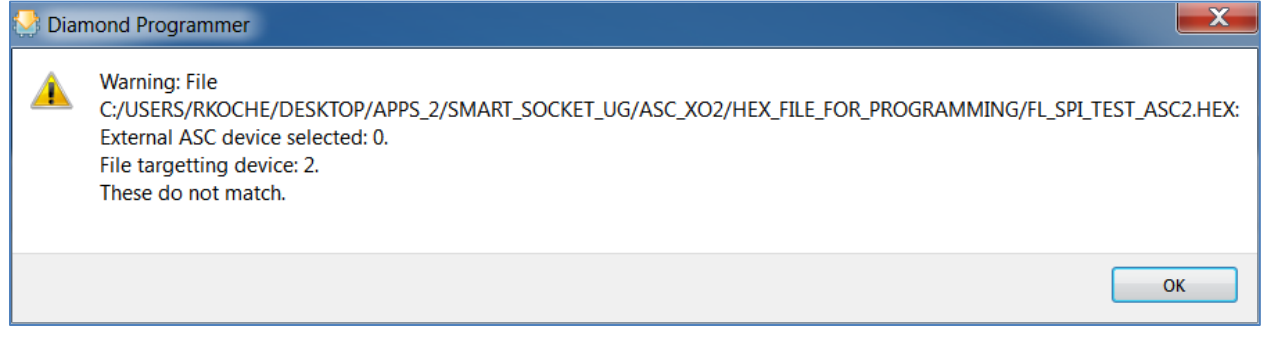

Figure 5.18. Warning

7. Click **OK**. The same warning appears in the output console window as shown Figure 5.19.

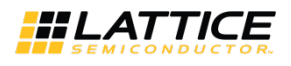

| Diamond                                                                            | Progr                                            | ammer - Untitled *                                                                  |                                                 |                                                                              |         |          |                       |                |          |                       |                |
|------------------------------------------------------------------------------------|--------------------------------------------------|-------------------------------------------------------------------------------------|-------------------------------------------------|------------------------------------------------------------------------------|---------|----------|-----------------------|----------------|----------|-----------------------|----------------|
| File Edit                                                                          | View                                             | Design Help                                                                         |                                                 |                                                                              |         |          |                       |                |          |                       |                |
| 2008                                                                               | - 44<br>50                                       |                                                                                     |                                                 |                                                                              |         |          |                       |                |          | Nr. 30                |                |
| Enable                                                                             | status                                           | Device Family                                                                       | Device                                          | Operation                                                                    | File Na | sme      | File Date/Time        | Checksum       | USERCODE |                       | - 11 C M       |
| 1                                                                                  |                                                  | MachXO2                                                                             | LCMXO2-7000HC                                   | PTM Bypass                                                                   |         |          |                       |                |          | Cable and VO Settings | Cable settings |
| Output                                                                             |                                                  |                                                                                     |                                                 |                                                                              | Info    |          |                       |                |          |                       | e ×            |
| Lattice VM Driv<br>Programmer d                                                    | ers de<br>evice d                                | tected (HW-DLN-3C (Parallel),<br>database loaded                                    | HW-USBN-28 (FTDI))                              |                                                                              |         | ID       |                       |                | Mes      | sage                  |                |
| INFO - Scannie<br>INFO - Scan o                                                    | g USB<br>molet                                   | 2 Port FTUSB-0<br>ed successfully.                                                  |                                                 |                                                                              | 0       | 2342002  | INFO - Scanning USB2  | Port FTUSB-    | )        |                       |                |
| WARNING - Co<br>WARNING - W<br>External ASC o<br>File targetting<br>These do not o | nnot io<br>sming:<br>levice :<br>device<br>natch | dentify detected device on row<br>File C:/USERS/RKOCHE/DES/<br>selected: 0.<br>± 2. | 1. Please manually sele<br>CTOP/APPS_2/SMART_St | et the correct device.<br>DCKET_UC/ASC_X02/HEX_FILE_FOR_PROGRAMMING/FL_SPL_T | 3       | 2342003  | INFO - Scan completed | l successfully |          |                       |                |
| d Cutture 1                                                                        | ri con                                           | rola                                                                                | III                                             |                                                                              | En      | Marning* | Info T                |                |          |                       |                |
| output                                                                             | o con                                            | owner 1                                                                             |                                                 |                                                                              | En      | warning  | nuo                   |                |          |                       |                |

Figure 5.19. ASC Socket – Warning for XO2

In the **Operation** tab *PTM Bypass* and the **File Name** tab are greyed out (not allowing you to add a new file) as shown in Figure 5.20.

|   | Diamond Programmer - Untitled * |        |               |               |            |           |  |  |  |  |  |
|---|---------------------------------|--------|---------------|---------------|------------|-----------|--|--|--|--|--|
| F | ile Edit View Design Help       |        |               |               |            |           |  |  |  |  |  |
|   | 2 🖻 🔚 🛿 😂 😂 🕸 🕼 🕼 🖳 🛄 🛛         |        |               |               |            |           |  |  |  |  |  |
|   | Enable                          | Status | Device Family | Device        | Operation  | File Name |  |  |  |  |  |
| 1 | <b>V</b>                        |        | MachXO2       | LCMXO2-7000HC | PTM Bypass |           |  |  |  |  |  |
|   |                                 |        |               |               |            |           |  |  |  |  |  |

Figure 5.20. ASC Socket – Ready to Program Step

8. Program the ASC device through XO2 device on the Smart Socket board by clicking the **Program** icon in Figure 5.21.

| 2     | Diamond Programmer - Untitled * |        |               |               |            |                                        |  |  |  |  |
|-------|---------------------------------|--------|---------------|---------------|------------|----------------------------------------|--|--|--|--|
| F     | ile Edit                        | View   | Design Help   |               |            |                                        |  |  |  |  |
| ***** | 🎦 🖆 🔒                           |        | 🤪 😂 🥔   🏡   🌉 |               |            |                                        |  |  |  |  |
|       | Enable                          | Status | Device Fami   | Device        | Operation  | File Name                              |  |  |  |  |
| 1     | <b>√</b>                        |        | MachXO2       | LCMXO2-7000HC | PTM Bypass |                                        |  |  |  |  |
|       |                                 |        |               |               |            | ······································ |  |  |  |  |

### Figure 5.21. ASC Socket – Programming

9. When the programming of the device is completed, the Status option changes to PASS and Operation Successful message appears in the Output console as shown in Figure 5.22. During the programming activity the MXO2\_SDA and MXO2\_SCL LED light are blinking on the board showing communication between the XO2 and ASC device. Done is not a dedicated output in the MachXO2 family. Done LED indication is not supported.

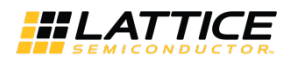

| Diamond Programmer -           | Untitled *           |            |          |             |                             |               |          |                        | - O -X-                                                                                                    |
|--------------------------------|----------------------|------------|----------|-------------|-----------------------------|---------------|----------|------------------------|----------------------------------------------------------------------------------------------------|
| File Edit View Design          | Help                 |            |          |             |                             |               |          |                        |                                                                                                    |
| 208 8 8 8 8                    | 0 G 😫 🔛              |            |          |             |                             |               |          | 1. 10                  |                                                                                                    |
| Enable Status                  | Device Family Device | Operation  | File Na  | me          | File Date/Time              | Checksum      | USERCODE |                        | Cable Cattings                                                                                                    |
| 1 🗹 🥸 MachXi                   | 22 LCMXO2-7000HC     | PTM Bypass |          |             |                             |               |          | Cable and I/O Settings | Detect Cable Cable Cable: INV-USBN-28 (FTD) FOU: Custom port: Custom port: Dise default Clock Divider Ouse custom Clock Divider TCK Divider Setting (0-10x) 1 VO Settings Output: Settings Output: Divide Setting Setting Sett |
| Output                         |                      |            | Info*    |             |                             |               |          |                        | 8 ×                                                                                                    |
|                                |                      |            | 1        | ID          |                             |               | Messa    | ge                     | *                                                                                                    |
| INFO - External ASC Operation  | Done, No errors.     |            | 30       | 2342002     | INFO - Scanning USB2        | Port FTUSB-0  | )        | 7.0                    | E                                                                                                    |
| INFO - Operation Done, No erro | ors.                 |            | 1        | 2342003     | INFO - Scan completed       | successfully  |          |                        |                                                                                                    |
| INFO - Elapsed time: 00 min :  | 32 sec               |            |          | 85021074    | INFO - Check configura      | tion setup: S | tart.    |                        |                                                                                                    |
| INFO - Operation: successful,  |                      |            | <b>*</b> |             | 12.660 (24.22.22.22.22.22.2 |               |          |                        |                                                                                                    |
|                                | 10                   |            | 100      | 85021076    | INFO - JTAG Chain Verif     | ication. No B | Errors.  |                        |                                                                                                    |
| Output Tel Console             |                      |            | Err      | or Warning* | Info*                       |               |          |                        |                                                                                                    |

Figure 5.22. ASC Socket – Programming Completed

### 5.2.4. iCE Family Programming

1. Launch the Lattice Diamond Programmer software.

The scanning of the device fails as the Scan operation is supported over JTAG interface only, and the iCE family of devices uses SPI interface for programming. See Figure 5.23.

| Diamond Programmer *                                                                                                    |                       |                                                                    |                  |                |          |          |                        | - 0 <b>- X</b> -                                                                                                    |
|----------------------------------------------------------------------------------------------------|-----------------------|--------------------------------------------------------------------|------------------|----------------|----------|----------|------------------------|----------------------------------------------------------------------------------------------------|
| File Edit View Design Help                                                                                                    | <b>7</b> 8 A          |                                                                    |                  |                |          |          |                        |                                                                                                    |
| Enable Status Device Family<br>1 2 Generic JTAG Device                                                                                                    | Device<br>JTAG-NOP By | Operation pass                                                     | File Name        | File Date/Time | Checksum | USERCODE | Cable and I/O Settings | Coble Settings Detect Coble Coble First=0 Coble First=0 Forgramming Speed Settings Use default Clock Divider Use custom Clock Divider Use custom C |
| Output                                                                                                    |                       |                                                                    | Info*            |                |          |          |                        | ē ×                                                                                                    |
| Lattice VM Drivers detected (HVP-DUP-3C (Prael)<br>Programmer device database looded<br>3PFO - Scanning USS2 Perc FTUSB 0<br>ERROR - Fallet as scan baark.<br>ERROR - Scan Pailed - Creating Blank Programm | ID<br>3 2342002 INF   | ID     Message       2242002     INFO - Scanning USB2 Port FTUSB-0 |                  |                |          |          |                        |                                                                                                    |
| Output Tcl Console<br>Ready                                                                                                    |                       |                                                                    | Error* Warning 1 | nfo*           |          |          |                        |                                                                                                    |

Figure 5.23. iCE Family – Scanning Failed

Manually select the device by choosing the following options as shown in Figure 5.24.
 Device Family: iCE5LP (select the appropriate device from the dropdown list)
 Device: iCE5LP1K (choose the size of the device based on the device present in the socket)

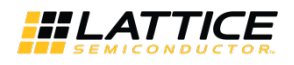

| 😒 D  | )iamon | d Progra | ammer *                                                                                                    |     |          |              |
|------|--------|----------|----------------------------------------------------------------------------------------------------|-----|----------|--------------|
| File | Edit   | View     | Design Help                                                                                                   |     |          |              |
| 1 😷  | 🖻 🖯    | 00       | 🤪 😂 🧭   🐼   🍣                                                                                                 | LOG |          |              |
| E    | Enable | Status   | Device Family                                                                                                 |     | Device   | Operation    |
| 1    | /      |          | iCE5LP                                                                                                    | -   | iCE5LP1K | Fast Program |
|      |        |          | ECP5UM<br>ECP5U<br>ECP5U_ENG<br>ECP5U_ENG<br>MachXO3L<br>MachXO3LF<br>iCE40<br>iCE40_ENG<br>iCE40LM<br>ICE5LP | •   |          |              |

Figure 5.24. iCE Family – Device Family List

3. Select the programming file that you want to program in the iCE device by double clicking the button below the **File Name** tab as shown in Figure 5.25.

|      | Diamon   | d Progra | ammer *           |          |              |                                                      |                |
|------|----------|----------|-------------------|----------|--------------|------------------------------------------------------|----------------|
| F    | ile Edit | View     | Design Help       |          |              |                                                      |                |
| **** | 🎦 🖆 🔚    |          | 🤪 😂 🧭   🌇   🎥   🔤 |          |              |                                                      |                |
|      | Enable   | Status   | Device Family     | Device   | Operation    | File Name                                            | File Date/Time |
| 1    | <b>V</b> |          | iCE5LP            | iCE5LP1K | Fast Program | ile_for_testing_Smart_socket/SS_test_prog_bitmap.bin | 2/16 17:29:08  |
|      |          |          |                   |          |              |                                                      |                |

Figure 5.25. iCE Family – Select the Programming File

4. Click the **Program** icon to program the device as shown in Figure 5.26.

| ×. | 🛃 Diamon  | d Progra | ammer *               |          |              |                                                      |                |          |          |
|----|-----------|----------|-----------------------|----------|--------------|------------------------------------------------------|----------------|----------|----------|
| ſ  | File Edit | View     | Design Help           |          |              |                                                      |                |          |          |
|    | 안 🖻 🗄     |          | 🤪 😂 🧭   🐼   🌆         |          |              |                                                      |                |          |          |
| ſ  | Enable    | Status   | Device Family Program | Device   | Operation    | File Name                                            | File Date/Time | Checksum | USERCODE |
| ſ  | 1 🗸       |          | iCE5LP                | iCE5LP1K | Fast Program | ile_for_testing_Smart_socket/SS_test_prog_bitmap.bin | 2/16 17:29:08  |          |          |

Figure 5.26. iCE Family – Program Icon

5. When the programming of the device is completed, the **Status** option changes to *PASS* and *Operation Successful* message appears in the **Output** console as shown in Figure 5.27.

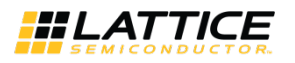

| Diamond Programm                                        | er*                    |                         |                           |                               |         |                        |                        |                |                 |                        |                                                                                                    | x   |
|---------------------------------------------------------|------------------------|-------------------------|---------------------------|-------------------------------|---------|------------------------|------------------------|----------------|-----------------|------------------------|----------------------------------------------------------------------------------------------------|-----|
| File Edit View Der                                      | sign Help<br>G 🕼 G 🌆 🏧 | ŧ.                      |                           |                               |         |                        |                        |                |                 |                        |                                                                                                    |     |
| Enoble Status<br>PASS iCES                              | Device Family          | Device<br>iCESLP1K      | Operation<br>Fast Program | F<br>Ve_for_testing_Smort_soc | ile Nai | me<br>S_test_prog_bitm | File Date/Time         | Checksum       | USERCODE        | Cable and I/O Settings | Cable Settings  Detect Cable Cable Cable: HW-US84-28 (FT0) Port: FTU58-0 Custom port: Programming Speed Settings  Use default Clock Divider Use custom Clock Divider TCK Divider Setting (0-10x) 1 |     |
|                                                         |                        |                         |                           |                               |         |                        |                        |                |                 |                        | Use default 1/0 settime                                                                                                    | -   |
| Output                                                  |                        |                         |                           |                               | Info*   |                        |                        |                |                 |                        |                                                                                                    | ð × |
| INFO - Check configuration                              | setup: Successful (Igr | nored JTAG Connection ( | (hecking).                | ^                             |         | ID                     |                        |                | Messi           | ige                    |                                                                                                    | -   |
| INFO - Device1 iCE5LP1K: F                              | Fast Program           |                         |                           |                               | ٩       | 2342002                | INFO - Scanning USB2   | Port FTUSB-0   | l               |                        |                                                                                                    |     |
| INFO - Operation Done. No                               | errors.                |                         |                           |                               | U       | 85021074               | INFO - Check configura | tion setup: St | tart.           |                        |                                                                                                    |     |
| INFO - Elapsed time: 00 mi<br>INFO - Operation: success | in : 01 sec<br>ful.    |                         |                           | ##                            | Q       | 85021077               | INFO - Check configura | tion setup: S  | uccessful (Igno | red JTAG               | Connection Checking).                                                                                                    |     |
|                                                         |                        |                         |                           | •                             | m       | 85021278               | INFO - Device1 iCE5LP  | K: Fast Progr  | am              |                        |                                                                                                    | ٠   |
| Output Tcl Console                                      |                        |                         |                           |                               | Em      | or"   Warning          | Info*                  |                |                 |                        |                                                                                                    | 57  |

Figure 5.27. iCE Family – Programming Completed Successfully

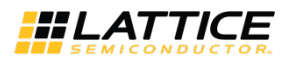

## 6. Ordering Information

Ordering part numbers for a particular socket are available at <u>http://www.latticesemi.com/sockets</u>

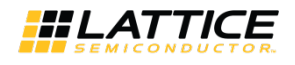

## **Technical Support**

For assistance, submit a technical support case at <u>www.latticesemi.com/techsupport</u>

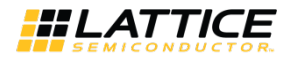

## **Revision History**

| Date          | Version | Change Summary   |
|---------------|---------|------------------|
| February 2016 | 1.0     | Initial release. |

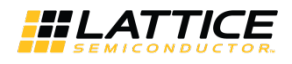

## **Appendix A: Debugging**

Check the following if the programming fails:

- USB power supply
- ON/OFF switch is turned ON to provide power to the socket
- Device scanning failed

| Diamond Programmer *                                                                                                    |                                                |                  | ويراقح وتعالمه محمدها |                    |              |          |                       | -0-            |
|----------------------------------------------------------------------------------------------------|------------------------------------------------|------------------|-----------------------|--------------------|--------------|----------|-----------------------|----------------|
| e Edit View Design Help                                                                                                    |                                                |                  |                       |                    |              |          |                       |                |
| Enable Status Device Family<br>Generic JTAG Devi                                                                                                    | r Device<br>cc JTAG-NOP                        | Operation Bypass | File Name             | File Date/Time     | Checksum     | USERCODE | Coble and UD Settings | Cable Settings |
| tput                                                                                                    |                                                |                  | Info*                 |                    |              |          |                       |                |
| ttice VM Drivers detected (RW-DUI-3C (P<br>ogrammer device database loaded<br>for - Scanning USI2 Port FTUSB-0<br>KROR - Relied to scan board.<br>KROR - Scan Failed - Creating Blank Progr | arallel), HW-USBN-28 (FTDI))<br>ammer Project. |                  | 1D<br>32 2342002 IN   | FO - Scanning USB2 | Port FTUSB-C | Mes      | isage                 |                |
| Dutput Td Console                                                                                                    |                                                |                  | Error* Warning 1      | info*              |              |          |                       |                |

### **Failed to Scan Device**

Click the **Detect Cable** button and the Diamond Programmer starts detecting all the cables attached to USB ports. In the **Cable** tab select the option which has the FTDI as shown in the figure below.

| Diamon                    | d Programmer *                                                          |                    |                     |     |        |             |                        |               |                  |                        |                |
|---------------------------|-------------------------------------------------------------------------|--------------------|---------------------|-----|--------|-------------|------------------------|---------------|------------------|------------------------|----------------|
| Eile Edit                 | ∑iew Design Help                                                        |                    |                     |     |        |             |                        |               |                  |                        |                |
| 208                       | i 📰 📽 🖓 🖓 🚟                                                             |                    |                     |     |        |             |                        |               |                  | 1.0                    |                |
| Enable                    | Stati <u>ITAG Scan</u> wice Family<br>Generic JTAG Device               | Device<br>JTAG-NOP | Operation<br>Bypass | ,   | ile Na | me          | File Date/Time         | Checksum      | USERCODE         | Cable and I/O Settings | Cable Settings |
| utput                     |                                                                         |                    |                     |     | Info*  |             |                        |               |                  |                        |                |
| RROR - Fail<br>RROR - Sci | led to scan board.<br>In Failed - Creating Blank Programmer             | Project.           |                     | •   |        | ID          |                        |               | Mess             | age                    |                |
| IFO - Cable               | Auto Detection Activated.                                               |                    |                     | 100 | Ð      | 2342002     | INFO - Scanning USB2 I | Port FTUSB-0  | )                |                        |                |
| NFO - No La               | attice HW-DUN-3C (parallel) cable dete                                  | cted.              |                     |     | 9      | 85021092    | INFO - Cable Auto Dete | ection Activa | ited.            |                        |                |
| NFO - No La               | ttice HW-USBN-2A cable detected.<br>I with FTDI USB Host Chip detected. |                    |                     | п   | Q      | 85021094    | INFO - No Lattice HW-I | DLN-3C (par   | allel) cable det | ected.                 |                |
| NFO - Multip              | ple cables were detected.                                               |                    |                     | -   |        | 85021096    | INFO - No Lattice HW-I | JSBN-2A cal   | ble detected.    |                        |                |
| Output                    | Tcl Console                                                             |                    |                     |     | Err    | or* Warning | I Info*                |               |                  |                        |                |

### **Detect Cable (FTDI)**

Ensure that the ON/OFF switch is turned to the ON position. The Diamond Programmer starts scanning the device in the socket. When the scan is completed, the exact device present in the socket appears in the **Device** tab as shown in the figure on the next page.

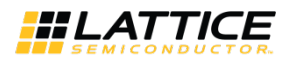

| the Nour These Breadle These                                                                                                    |                       |                           |   |                                                                                                    |                                                                            |                                                          |                           |                                                                                                    |
|----------------------------------------------------------------------------------------------------|-----------------------|---------------------------|---|----------------------------------------------------------------------------------------------------|----------------------------------------------------------------------------|----------------------------------------------------------|---------------------------|----------------------------------------------------------------------------------------------------|
| 1                                                                                                    |                       |                           |   |                                                                                                    |                                                                            |                                                          |                           |                                                                                                    |
| Enable Status Device Family                                                                                                    | Device                | Operation                 | P | le Name                                                                                                    | File Date/Time                                                             | Checksum USER                                            | RCODE                     |                                                                                                    |
| MachXO3L                                                                                                    | LCMXO3L-4300E         | NVCM Erase,Program,Verify |   |                                                                                                    |                                                                            |                                                          | e and I/O Settings        | Cable Sectings  Cable: (MV-USBK-28 (FTD))  Pert: (FTUSB-0  Custom port:  Programming Speed Settings  Use default Clock Divider  Lise Armon Clock Divider |
|                                                                                                    |                       |                           |   |                                                                                                    |                                                                            |                                                          | CBB                       | TCK Divider Setting (0-10x) 1 (2)<br>VO Settings<br>Use default VO settings<br>Use custom VO settings                                                    |
| utput                                                                                                    |                       |                           |   | info*                                                                                                    |                                                                            |                                                          | Cebi                      | TCX Divider Setting (0-10x) 1 (2<br>VO Settings<br>Uo default VO settings<br>Uose default VO settings<br>Uose cutom VO settings                          |
| tput.<br>FO - Cable Auto Detection Activated.                                                                                                    |                       |                           |   | info*<br>ID                                                                                                    |                                                                            |                                                          | Message                   | TCX Divider Setting (0-10x) 1 (2<br>1/O Settings<br>Uo Settings<br>Uose default 1/O settings<br>Uose custom 1/O settings                                 |
| Aput<br>FO - Cable Auto Detection Activoited.<br>FO - No Lattice HW-DUI-3C (paroliel) cable d                                                                                                    | detected.             |                           |   | 1nfo*<br>ID<br>Q 2342002                                                                                                    | INFO - Scanning USB2 F                                                     | fort FTUSB-0                                             | Message                   | TCX Divider Setting (0-10x) 1 (<br>10 Settings<br>Use default VO settings<br>Use cutsom VO settings                                                      |
| tput<br>10 - Cable Auto Detection Activated.<br>10 - No Lattice HW DUH-3C (perellet) cable<br>150 - No Lattice HW USBN 2A cable detected                                                                                                    | Geterched.<br>L.      |                           | • | 1146°*<br>ID<br>2342002<br>385021092                                                                                                    | INFO - Scanning USB2 f                                                     | fort FTUSB-0                                             | Message                   | TCX Divider Setting (6-10x) 1 (<br>10 Settings<br>Use default 1/0 settings<br>Use cuttom 1/0 settings                                                    |
| tput<br>IFO - Cable Auto Detection Activated.<br>IFO - No Lattisce HW-DLY-3C (perellet) cable d<br>IFO - No Lattisce HW-DLY-3C (perellet) cable d<br>FO - No Lattisce HW-DLY-3C (perellet) cable d<br>FO - No Auto: MY-DTO USB Host Chip detected                                                                                                    | Geteched.<br>L        |                           |   | info*<br>ID<br>2342002<br>3 85021092                                                                                                    | INFO - Scanning USB2 F                                                     | fort FTUSB-0                                             | Message                   | TOX Divider Setting (0-10x) 1 (2<br>1/O Settings<br>U Use leftuilt //O settings<br>Use custom 1/O settings                                               |
| utput<br>IFO - Cable Auto Detection Activated.<br>IFO - No Lattice HW DUH-3C (parellet) cable of<br>IFO - No Lattice HW JSBN 2A cable detected<br>IFO - Nutple Cable verse detected.                                                                                                    | detected.<br>L<br>d.  |                           |   | anfo*<br>ID<br>2342002<br>385021092<br>3) 85021094                                                                                                    | INFO - Scanning USB2 F<br>INFO - Cable Auto Dett<br>INFO - No Lattice HW-F | Nort FTUSB-0<br>ction Activated.<br>2LN-3C (parallel) cr | Message<br>able detected. | TCX Divider Setting (0-10x) 1 (2<br>VO Settings<br>Use default VO settings<br>Use custom VO settings                                                     |
| utput<br>II <sup>II</sup> O - Cable Auto Detection Activated.<br>II <sup>II</sup> O - No Lattice HW DUH-3C (parellet) cable of<br>II <sup>II</sup> O - No Lattice HW-USBH-3A cable detected<br>II <sup>II</sup> O - No Lattice HW-USBH-3A cable detected<br>II <sup>II</sup> O - Multiple cables were detected.<br>II <sup>II</sup> O - Seaming USBI Port FF1038 c | Gebected.<br>L.<br>d. |                           | • | Info           ID           ID | INFO - Scanning USB2 F<br>INFO - Cable Auto Dete<br>INFO - No Lattice HW-1 | fort FTUSB-0<br>ction Activated.<br>DLN-3C (parallel) cr | Message<br>able detected. | TCX Divider Setting (0-10x) 1 (2)<br>VO Settings<br>Uo default VO settings<br>Use outom VO settings                                                      |

Scanning Completed

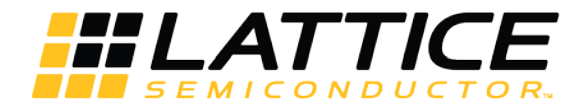

5555 NE, Moore Court Hillsboro, OR 97124, USA T 503.268.8000 <u>www.latticesemi.com</u>